Х

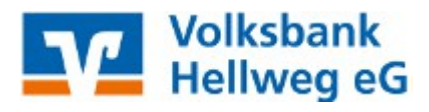

## Thema:

Einrichtung einer neuen Bankverbindung per PIN/TAN VR-SecureGoPlus App am Beispiel eines Kontos der Volksbank Hellweg.

#### Voraussetzungen:

- unterschrieben abgegebener OnlineBanking-Vertrag
- freigeschaltete VR-SecureGOPlus App auf dem Handy
- installierte VR-NetWorld Software
- Starten Sie die VR-NetWorld Software und melden Sie sich an. Danach klicken Sie mit der linken Maustaste auf Stammdaten und weiter auf Bankverbindungen. Wenn Sie nun in der Liste mit der rechten Maustaste in ein freies Feld klicken, dann können Sie mit einem Klick der linken Maustaste auf Neu eine neue Bankverbindung anlegen.

| Quelle | Bezeichnung                                                                                             |        |  |  |  |
|--------|----------------------------------------------------------------------------------------------------|--------|--|--|--|
|        | Neu<br>Bankverbindung und Konto neu                                                                     |        |  |  |  |
|        | Bearbeiten<br>Synchronisieren<br>Neues Konto                                                            | -      |  |  |  |
|        | TAN Verfahren wechseln<br>Sicherheitsprofil wechseln<br>Sicherheitsmedium wechseln<br>Ini-Brief drucken | -      |  |  |  |
|        | Löschen                                                                                                 | -<br>- |  |  |  |
|        | Direkthilfe<br>AppMenü                                                                                  |        |  |  |  |

|    |                                                                                                    | Einric | hten einer B | ankverbindung: W                                                                                                    | illkommen                                  |
|----|----------------------------------------------------------------------------------------------------|--------|--------------|----------------------------------------------------------------------------------------------------|--------------------------------------------|
| 2. | Im sich nun öffnenden<br>Fenster geben Sie eine (frei<br>wählbare) Bezeichnung für<br>Ihre neue Bankverbindung<br>ein. Geben Sie zudem die<br>Bankleitzahl Ihrer Bank an.<br>Optional können Sie noch<br>eine Beschreibung<br>eingeben. Dies ist aber<br>nicht erforderlich. Klicken<br>Sie anschließend mit der<br>linken Maustaste auf<br>Weiter. |        |              | Sie können Ihrer ne<br>Beschreibung gebe<br>Bezeichnung *<br>Beschreibung<br>Bankleitzahl *<br>Kreditinstitut<br>Mit * gekennzeichn | uen Bankver<br>n.<br>41460116<br>Volksbank |
|    |                                                                                                    |        |              |                                                                                                    |                                            |

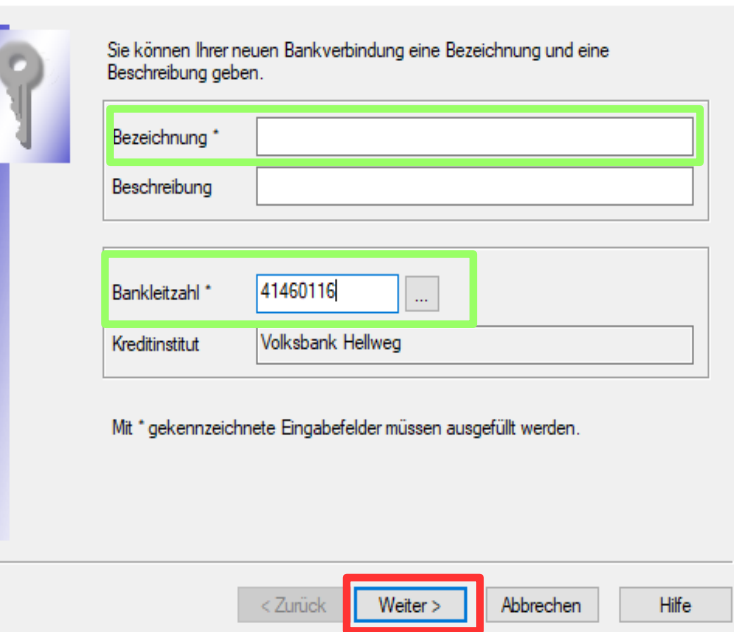

X

- Jetzt klicken Sie bitte auf PIN/TAN und anschließend auf Weiter.
   Einrichten einer Bankverbindung: Typ des Sicherheitsmediums eingenchtet weiden.
   V

   Beineue Bankverbindung kann auf einem neuen Sicherheitsmedium eingenchtet weidens zusordnet werden.
   V
   V

   Velches Sicherheitsmediums möchten Sie verwenden?
   Typ des Sicherheitsmediums
   V

   Typ des Sicherheitsmediums (offline arbeiten)
   V
   V

   Velches Sicherheitsmedium (offline arbeiten)
   V
   V

   Velches Sicherheitsmedium (offline arbeiten)
   V
   V

   Velches Sicherheitsmedium (offline arbeiten)
   V
   V
  - Einrichten einer Bankverbindung: Kundenkennung
- Füllen Sie das Feld VR-NetKey oder Alias mit ihrem VR-NetKey aus und klicken Sie auf Weiter.

| Kundendaten<br>VR-Net Kev oder Alias |
|--------------------------------------|
|                                      |
|                                      |
|                                      |
|                                      |
|                                      |
|                                      |

5. Klicken Sie auf Weiter.

3.

4.

<u>H</u>ilfe

Abbrechen

- 6. Nach einem Klick auf Ausführen wird die Übertragung der Daten zu Ihrer Bank gestartet.
  Informatione zum Sendevorgang
  Sollen die folgenden Aufträge ausgefühlt werden?
  Ausführen des folgenden Aufträges mit dem HBCI/FinTS-Verlahren:
  Bankverbindung >Test< bei Volksbank Hellweg (BLZ 41460116)</p>
  Bankverbindung synchronisieren
- Bitte geben Sie zur Ausführung der Übertragung Ihre PIN für das Online-Banking ein.

Wichtig: Es ist nicht Ihre PIN gemeint, die Sie z.B. am Geldautomaten benutzen.

Klicken Sie danach auf OK.

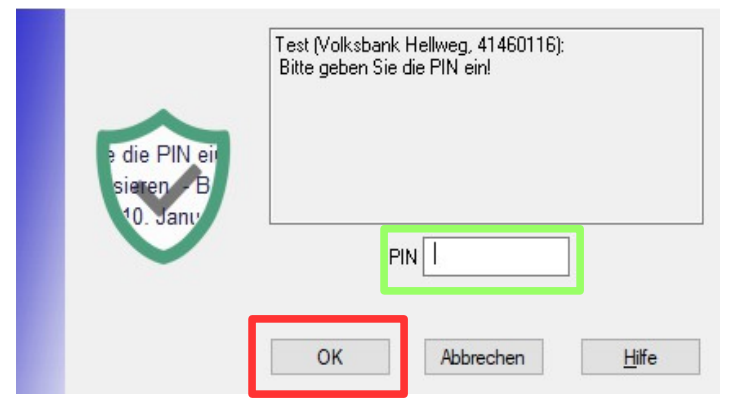

<u>A</u>usführen

 Wählen Sie nun aus der Auswahlliste SecureGo aus und klicken auf Weiter.

| uswahl des Ve | erfahrens                  |                                             |
|---------------|----------------------------|---------------------------------------------|
| 9             | Bitte wählen Sie jetzt das | s Verfahren, welches Sie verwenden möchten: |
|               | SecureGo                   | ~                                           |
|               |                            |                                             |
|               |                            |                                             |
|               |                            |                                             |
|               |                            |                                             |
|               |                            |                                             |
|               |                            |                                             |

9. Klicken Sie in der folgenden Maske auf Weiter.

| 9            | ⊤Verwendetes TAN-Mediun<br>TAN-Medium: [                                                                                                    | m - je nach Institu<br>kein TAN Mediu                    | ut und Verfahm<br>m notwendig / | en sind hier Eingab<br>/ ausgewählt | en notwendig | ~     |
|--------------|----------------------------------------------------------------------------------------------------|----------------------------------------------------------|---------------------------------|-------------------------------------|--------------|-------|
|              |                                                                                                    | [                                                        | < Zurück                        | Weiter >                            | Abbrechen    | Hilfe |
| Zusammenfass | ung<br>TAN-Verfahren ausgewäh<br>Details des TAN-Mediums<br>Details:<br>Bank verbindung Test<br>Auswahl des Verfahrens:<br>Sicherheitsmedium wird ni | nt: SecureGo<br>e erfassen<br>SecureGo<br>icht verwendet |                                 |                                     |              |       |

**10.** Klicken Sie auf Fertig stellen.

 Bitte geben Sie zur Ausführung der Übertragung Ihre PIN für das Online-Banking ein.

> Wichtig: Es ist nicht Ihre PIN gemeint, die Sie z.B. am Geldautomaten benutzen.

Klicken Sie danach auf OK.

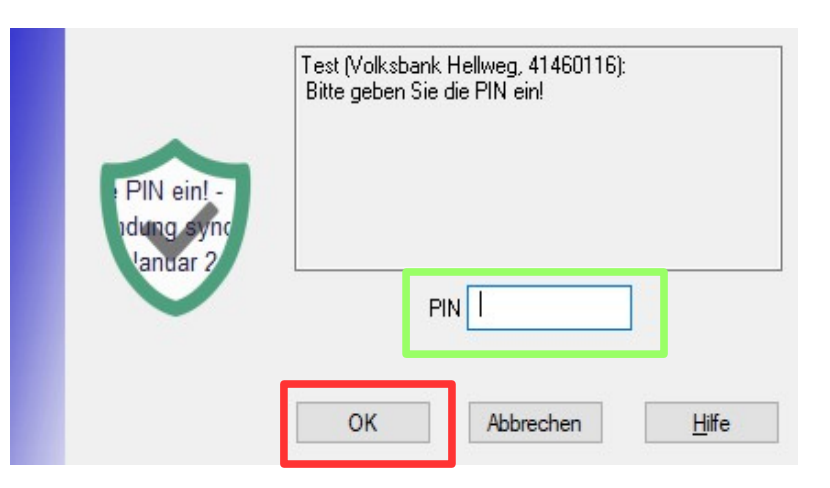

< Zurück Fertig stellen

Abbrechen

Hilfe

 Bitte geben Sie die TAN ein, die auf die VR-SecureGoPlus App auf Ihrem Handy gesendet wurde und drücken Sie auf Auftrag mit TAN bestätigen.

| VR-NetWorld Softw                                                                          | ware: TAN-Eingabe                                                                                                    | ×      |
|--------------------------------------------------------------------------------------------|----------------------------------------------------------------------------------------------------|--------|
| Für den<br>nebenstehenden<br>Auftrag wird eine<br>TAN benötigt:                            | Test (Volksbank Hellweg, 41460116):<br>Sendeberechtigung des Benutzers prüfen:<br>Ihr Kreditinstitut fordert eine TAN zur Echtheitsbestätigung an. |        |
| TAN-Medium:                                                                                | <keine angabe=""></keine>                                                                                                    |        |
| So ermitteln Sie<br>die TAN für<br>diesen Auftrag:<br>AN Eingabe<br>bintung Sy<br>Januar 7 | TAN:<br>Ihre TAN wurde an Ihre App gesendet.                                                                                                    | ^      |
|                                                                                            |                                                                                                    | $\sim$ |
| TAN:                                                                                       |                                                                                                    |        |
|                                                                                            | Auftrag mit TAN bestätigen Auftrag abbrechen                                                                                                    | e      |

#### 13. Sie können

nun unter "Konten anlegen" Häkchen vor die Konten setzen, die in der VR-NetWorld Software automatisch eingerichtet werden sollen. Klicken Sie anschließend auf Weiter.

#### VR-NetWorld Software: Kontenanlage: Rückfrage

| Konto<br>anlegen | Kontonumme | r Kontoart     |
|------------------|------------|----------------|
|                  | 00         | Kontokorrent   |
|                  | 01         | Kontokorrent   |
|                  | 15         | Kreditkarte    |
|                  | 16         | Kreditkarte    |
|                  | 80         | Geschäftsantei |
|                  | 95         | Depot          |

 Die Bankverbindung wurde erfolgreich angelegt. Klicken Sie auf Fenster schließen

| Autuage    | Details                                                                        |      |
|------------|--------------------------------------------------------------------------------|------|
| √<br>√     | Bankverbindung synchronisieren (Test)<br>Bankverbindung synchronisieren (Test) |      |
| .ktuelle A | usführung                                                                      | <br> |

# 15. Klicken Sie auf Weiter. Einrichten einer Bankverbindung: Angaben zur Bankverbindung

| ? | Das Einrichten der Bankvu<br>Die neue Bankverbindung<br>Falls Ihre Bank Kontoinfon<br>Konten bereits eingerichte<br>Sicherheitsmediumdaten | erbindung ist abgeschlossen.<br>g wurde erfolgreich mit dem Kreditinstitut synchronisiert.<br>mationen sendet, wurden auch die dazugehörigen<br>t. |
|---|----------------------------------------------------------------------------------------------------|----------------------------------------------------------------------------------------------------|
|   | Bezeichnung                                                                                                    | Test                                                                                                    |
|   | Beschreibung                                                                                                    |                                                                                                    |
|   | Sicherheitsmedium                                                                                                    | PIN/TAN-Zugang                                                                                                    |
|   | Bank                                                                                                    | 41460116                                                                                                    |
|   | VR-NetKey oder Alias                                                                                                    |                                                                                                    |
|   | URL/IP-Adresse                                                                                                    | https://hbci-pintan.gad.de/cgi-bin/hbciservlet                                                                                                    |
|   |                                                                                                    |                                                                                                    |
|   | < Z                                                                                                    | urück Weiter > Hilfe                                                                                                    |

**16.** Zum Abschluss klicken Sie auf Fertig stellen.

| Einrichten eir | er Bankverbindung: Zusammenfassung                                                                            | 2 |
|----------------|----------------------------------------------------------------------------------------------------|---|
| 0              | Das Einrichten der Bankverbindung ist jetzt abgeschlossen.                                                    |   |
|                | Der PIN/TAN-Zugang wurde erfolgreich eingerichtet.                                                            |   |
|                | Die neue Bankverbindung wurde erfolgreich mit dem Kreditinstitut synchronisiert.                              |   |
|                | Falls Ihre Bank Kontoinformationen sendet, sind auch die dazugehörigen Konten<br>bereits eingerichtet worden. |   |
|                |                                                                                                    |   |
|                |                                                                                                    |   |
|                |                                                                                                    |   |
| 2              | < Zurück Fertig stellen Hilfe                                                                                 |   |

**17.** Wenn Sie nun durch Mausklick Ihre Kontenübersicht öffnen, werden Ihnen noch keine Salden angezeigt.

| Ur      | nsätze Auszüge Aufträge Ausgangskorb ZV-Dateien<br>Anzeigen | Überweisun | g Echtzeit-Überweisung<br>Erfassen  | Aktualisieren Alle Konter<br>ektualisieren<br>senuen | Details<br>Bearbeiten                 | i conne Gruppierung<br>武 nach Kategorie<br>武 nach Kontoart<br>Grup | 🔣 nach Kreditinsti<br>👿 nach Kontoinha<br>Dierung / Sortierung | tut<br>Iber<br>Sortierung<br>Konten |
|---------|-------------------------------------------------------------|------------|-------------------------------------|------------------------------------------------------|---------------------------------------|--------------------------------------------------------------------|----------------------------------------------------------------|-------------------------------------|
| Nac     | Baumansicht - Mandant 🛛 🖛 🗭                                 | Kontenübe  | rsicht 🗙 Übersicht Bankverbindungen |                                                      |                                       |                                                                    |                                                                |                                     |
| hrichte | Standard                                                    | Z          | Konto                               | A A                                                  | Kontoart/Bank                         | Z Datum 2                                                          | ע Sa                                                           | aldo 🖉                              |
| ä       | Kontenubersicht                                             |            | Kontokorrent                        |                                                      | Kontokorrent<br>Volksbank Hellweg     |                                                                    |                                                                | liegt nicht vor                     |
|         | Protokolle                                                  |            | Kontokorrent                        |                                                      | Kontokorrent<br>Volksbank Hellweg     |                                                                    |                                                                | liegt nicht vor                     |
|         | Erwartete Lastschriften                                     | - •        | Kreditkarte                         |                                                      | Kreditkarte<br>Volksbank Hellweg      |                                                                    |                                                                | liegt nicht vor                     |
|         |                                                             | - •        | Kreditkarte                         |                                                      | Kreditkarte<br>Volksbank Hellweg      |                                                                    |                                                                | liegt nicht vor                     |
|         |                                                             |            | Geschäftsanteile                    |                                                      | Geschäftsanteile<br>Volksbank Hellweg |                                                                    |                                                                | liegt nicht vor                     |
|         |                                                             | ×          | Depot                               |                                                      | Depot<br>Volksbank Hellweg            |                                                                    |                                                                | liegt nicht vor                     |

Wenn Sie eines oder mehrere Konten in Ihrer Liste ausgewählt haben, können Sie mit einem Klick auf das Symbol Aktualisieren / Alle Konten aktualisieren die aktuellen Salden dieser Konten abrufen.

Bestätigen Sie den Auftrag mit Ja und geben Sie Ihre PIN ein. Nachdem Sie das Fenster geschlossen haben, sehen Sie die aktuellen Salden.